# Instalación de Open Cart Windows con Xamp

## Paso 1

Creación de base de datos en mysql

Para ello debes ir al tu servidor local y al administrador de base de datos mysql : http://localhost/phpmyadmin/

Y crear una base de datos nueva llamada open cart

| 🜔 localhost / localhost   phpM                                                                                                    | yAdmin 2.11.7 - Internet explorer proporcionado por Windows LastOne                                                                                                    | - 2 🛛      |
|----------------------------------------------------------------------------------------------------|----------------------------------------------------------------------------------------------------|------------|
| 💽 🗢 🙋 http://localhost/php                                                                                                    | myadmin/index.php?db=opencart&toke 💌 🐼 🏍 🗙 🚼 Google                                                                                                    | <b>P</b> - |
| 🔶 Favoritos 🏾 🌈 localhost / localhos                                                                                                    | t   phpMyAdmin 2.11.7                                                                                                    |            |
| <b>phoMyAdmin Constant Constant Consta</b> | Iocalhost       phpMyAdmin - 2.11.7         Image: Servidor: 5.0.51b-community nt       • Versión del servidor: 5.0.51b-community nt         • Versión del protocolo: 10       • Servidor: localhost via TCP/IP         • Usuario: root@localhost       Image: Servidor: Servidor: Original Image: Servidor: Servidor: Original Image: Servidor: Servidor: Original Image: Servidor: Original Image: Servidor: Servidor: Original Image: Servidor: Servidor: Original Image: Servidor: Servidor: Original Image: Servidor: Servidor: Original Image: Servidor: Servidor: Servidor: Original Image: Servidor: Servidor: Original Image: Servidor: Servidor: Image: Servidor: Servidor: Servidor: Servidor: Original Image: Servidor: Servidor: Se | E          |
| 🛛 🖓 🌽 🔜 🥙 📙 C:\xampp                                                                                                    | Nhtdocs 🧭 localhost / localhost   🔹 👘 🦓 🔂 📢 👘 🖗                                                                                                    | 9:34 a.m.  |

Copiamos en directorio de instalación posteriormente descargado de open car al a la carpeta de sitios web de xamp

Para copiar la carpeta es la siguiente dirección C:\xampp\htdocs

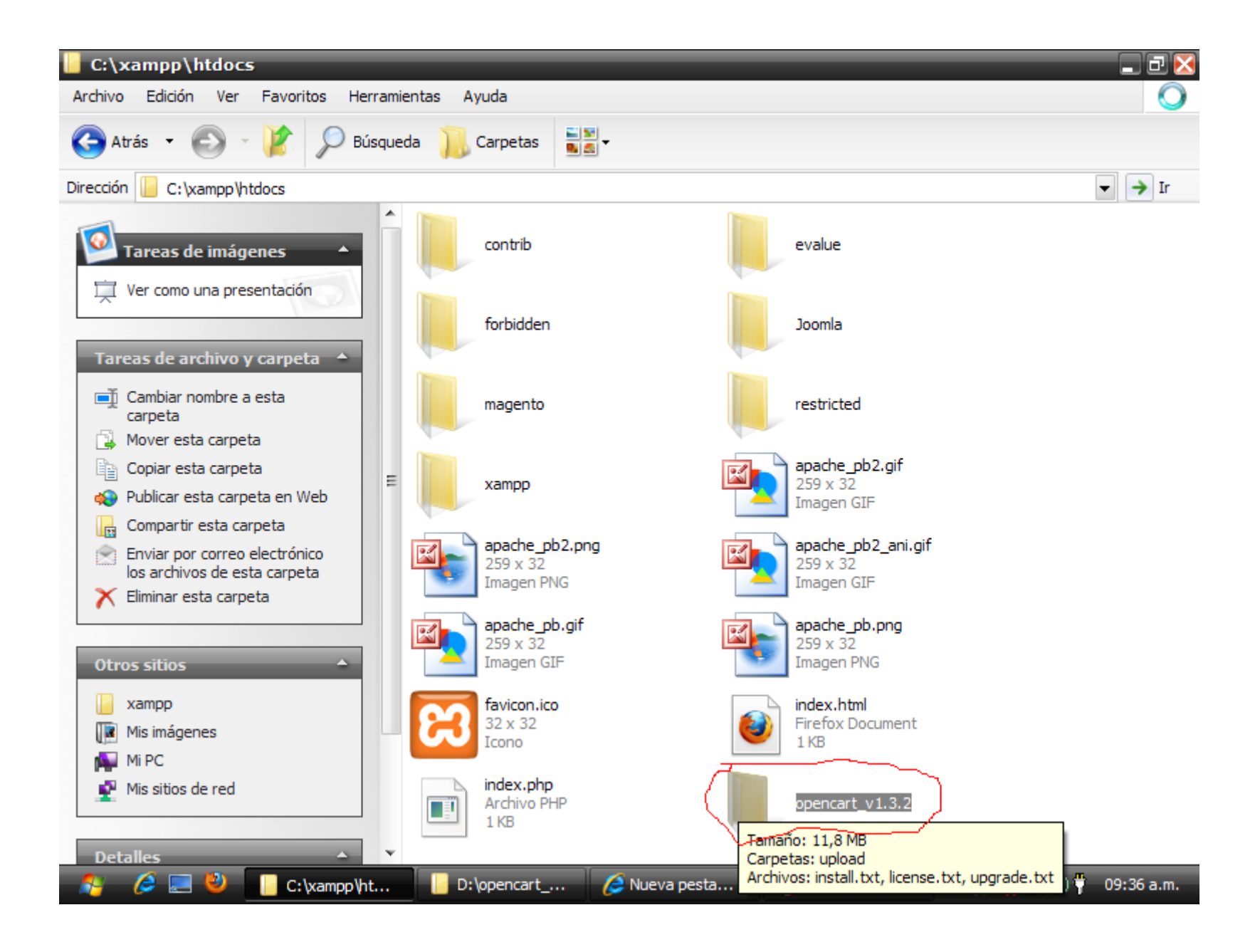

Ingresamos al directorio de instalación de opencart en nuestro Internet Explorer

| 🤌 Nueva pe  | staña - Internet explorer proporciona      | do por Windov  | vs LastOne                                                                                                    | 2                     | _ 2 🛛                          |
|-------------|--------------------------------------------|----------------|----------------------------------------------------------------------------------------------------|-----------------------|--------------------------------|
|             | http://localhost/opencart_v1.3.2           |                | <b>- &gt; ×</b>                                                                                                    | 🕻 🛃 Google            |                                |
| 🔶 Favoritos | http://localhost/                          | Mayús + Entrar | x                                                                                                    |                       |                                |
|             | http://localhost/opencart_v1.3.2           | ×              |                                                                                                    |                       |                                |
|             | Historial                                  | ~              |                                                                                                    |                       |                                |
| ;())        | Index of /opencart_v1.3.2                  |                | r 2                                                                                                    |                       |                                |
|             | Index of /opencart_v1.3.2/opencart_v1.3.2  |                | C                                                                                                    |                       |                                |
|             | Your Store (Powered By OpenCart)           |                |                                                                                                    |                       |                                |
| CON         | User Login                                 |                |                                                                                                    |                       |                                |
| COL         | Administration                             |                | _                                                                                                    |                       |                                |
|             | Ir a 'http://localhost/opencart_v1.3.2'    | Entrar         |                                                                                                    |                       |                                |
| Volve       | r a aprir pestanas cerragas $\wedge$       |                | Explorac                                                                                                    | ción con InPrivat     | te                             |
| Ver las     | pestañas que cerró desde que inició Interr | net Explorer.  | Explore la                                                                                                    | Web sin almacenar o   | datos de la sesión de explorac |
|             | F                                          |                |                                                                                                    |                       | E                              |
| Volver      | a abrir la última sesión de exploración    |                | Abrir una                                                                                                    | ventana de exploraci  | ón de InPrivate                |
|             |                                            |                | Lico un s                                                                                                    | acalarador .          |                                |
|             |                                            |                | All and a second second |                       | ana annié da una ménina unab   |
|             |                                            |                | Abra un se                                                                                                    | ervicio web con texto | que copio de una pagina web    |
|             |                                            |                | Mostrar te                                                                                                    | exto copiado          |                                |
|             |                                            |                | 🗐 Blog o                                                                                                    | on Windows Live       |                                |
|             |                                            |                | 👌 Buscar                                                                                                    | r con Google          |                                |
|             |                                            |                | aa Tradu                                                                                                    | cir con Live Search   |                                |
|             |                                            |                |                                                                                                    |                       |                                |
|             |                                            |                |                                                                                                    |                       |                                |
| •           |                                            |                |                                                                                                    |                       | · · · · ·                      |
| - 10 E      | 📃 🕙 📔 C:\xampp\ht 📔 D:\openca              | rt 🦉 Nue       | va pesta                                                                                                    | 🐧 2.bmp - Paint       | 🔹 🧞 🛒 🙀 🌗 🕴 09:37 a.m.         |

Entramos en la instalación propia de opencart en esta paso se evalúa el sistema para ver si están los componentes necesarios para ejecutar opencart, de caso no tenerlo el sistema nos dara un error, pulsa en el botón siguiente para continuar

| 🥖 OpenCart - Installatio                                                      | n - Internet explorer propor                                   | cionado por Windows LastOr | ie                       |            |  |
|-------------------------------------------------------------------------------|----------------------------------------------------------------|----------------------------|--------------------------|------------|--|
| G S 🗢 🙋 http://local                                                          | host/opencart_v1.3.2/upload/install/inc                        | dex.php 🔄 😽 🗙 🚼 G          | oogle                    | <b>P</b> - |  |
| 🔶 Favoritos 🔠 👻 🏉 lo                                                          | calhost / localhost / openca 🦉 Ope                             | enCart - Installation X    |                          |            |  |
| )<br>i<br>i<br>i<br>i<br>i<br>i<br>i<br>i<br>i<br>i<br>i<br>i<br>i            |                                                                | art                        |                          | •          |  |
| <ol> <li>Pre-Installation</li> <li>Configuration</li> <li>Finished</li> </ol> | Step 1 - Pre-Inst                                              | Callation                  | nents listed below.      | E          |  |
|                                                                               | PHP Settings                                                   | Current Settings           | <b>Required Settings</b> | Status     |  |
|                                                                               | PHP Version:                                                   | 5.2.6                      | 5.0+                     |            |  |
|                                                                               | Register Globals:                                              | Off                        | Off                      | <b></b>    |  |
|                                                                               | Magic Quotes GPC:                                              | On                         | Off                      | 9          |  |
|                                                                               | File Uploads:                                                  | On                         | On                       | <b>O</b>   |  |
|                                                                               | Session Auto Start:                                            | Off                        | Off                      | 0          |  |
|                                                                               | 2. Please make sure the extensions listed below are installed. |                            |                          |            |  |
|                                                                               | Extension                                                      | Current Settings           | Required Settings        | Status     |  |
|                                                                               | MySQL:                                                         | On                         | On                       | 0          |  |
|                                                                               | GD:                                                            | On                         | On                       | 0          |  |
|                                                                               | cURL:                                                          | Off                        | On                       | 0          |  |
|                                                                               | ZIP:                                                           | On                         | On                       | $\bigcirc$ |  |
| •                                                                             |                                                                | III                        |                          | ▼          |  |

Este quizás es el paso mas importante de open cart, donde colocamos en nombre del servidor, el usuario, password de nuestra base de datos, luego el nombre del administrador de sitio, su password, su correo

| 🌔 OpenCart - Installation                                   | - Internet explorer proporcion                                  | nado por Windows LastOne  | _ 2 🛛      |  |  |
|-------------------------------------------------------------|-----------------------------------------------------------------|---------------------------|------------|--|--|
| COO - ktp://localho                                         | st/opencart_v1.3.2/upload/install/index.p                       | ohp?route= 🔽 🗲 🗙 🚼 Google | <b>P</b> - |  |  |
| 🔶 Favoritos 🔠 👻 🏀 loca                                      | lhost / localhost / openca 🏀 OpenCa                             | art - Installation X      |            |  |  |
|                                                             |                                                                 |                           | ^          |  |  |
|                                                             |                                                                 |                           |            |  |  |
| L # ] C) C                                                  |                                                                 | art C                     |            |  |  |
|                                                             |                                                                 |                           |            |  |  |
|                                                             |                                                                 |                           |            |  |  |
|                                                             | Step 2 - Configura                                              | tion                      |            |  |  |
| <ol> <li>Pre-Installation</li> <li>Configuration</li> </ol> | 1 . Please enter vour databas                                   | e connection details.     |            |  |  |
| 3. Finished                                                 |                                                                 |                           |            |  |  |
|                                                             | * Database Host:                                                | localhost                 | E          |  |  |
|                                                             | * User:                                                         | root                      |            |  |  |
|                                                             | Password:                                                       | XXXXXXXX                  |            |  |  |
|                                                             | * Database Name:                                                | opencart                  |            |  |  |
|                                                             | Database Prefix:                                                |                           |            |  |  |
|                                                             |                                                                 |                           |            |  |  |
|                                                             | 2. Please enter a username and password for the administration. |                           |            |  |  |
|                                                             | * Username:                                                     | admin                     |            |  |  |
|                                                             | * Password:                                                     | 123456                    |            |  |  |
|                                                             | * E-Mail:                                                       | ozmaro@gmail.com          |            |  |  |
|                                                             |                                                                 |                           |            |  |  |
| •                                                           |                                                                 | m                         | ×          |  |  |

En este paso nos pide que borremos el directorio de instalación de open cart, el cual esta ubicado en la carpeta del xamp que copiamos al inicio C:\xampp\htdocs\opencart\_v1.3.2\upload\install

| 🥖 OpenCart          | - Installatio | on - Internet explorer proporcionado por Windows LastOne             | - 2 🛛 |
|---------------------|---------------|----------------------------------------------------------------------|-------|
| <b>OO</b> -         | 🖉 http://loca | Ihost/opencart_v1.3.2/upload/install/index.php?route: 💌 👉 🔀 🄀 Google | • •   |
| 🔶 Favoritos         |               | ocalhost / localhost / openca 🧭 OpenCart - Installation 🛛 🗙          |       |
| <b>)</b>            | of            | DENCARt                                                              |       |
| 1. Pre-Installation | tallation     | Step 3 - Finished!                                                   |       |
| 3. Finished         |               | Congratulations! You have successfully installed OpenCart.           |       |
|                     |               | Online Shop Administration                                           |       |
|                     |               | Project Homepage Documentation Support Forums                        |       |
|                     |               |                                                                      |       |
|                     |               |                                                                      |       |
|                     |               |                                                                      |       |
|                     |               |                                                                      |       |

Entramos al administrador de sitio y empezamos a configurar open cart

| 🤌 Administration - Internet explorer proporcionado por Windows LastOne |                      |                       |                      |           |           |                               |
|------------------------------------------------------------------------|----------------------|-----------------------|----------------------|-----------|-----------|-------------------------------|
| <b>GO -</b>                                                            | littp://localhost/op | encart_v1.3.2/upload/ | admin/index.php?rout | te: 🔽 🛃 🔀 | Google    |                               |
| 🚖 Favoritos                                                            | 🔠 👻 🏉 localhost      | / localhost / openca  | C Administration     | x         |           |                               |
| dministrat                                                             | ion                  |                       |                      |           | You are l | ogged in as <mark>ad</mark> n |
| Admin                                                                  | Catalog              | Extensions            | Customers            | Reports   | Help      |                               |
| <u>Home</u>                                                            | Category             |                       |                      |           |           |                               |
|                                                                        | Product              |                       |                      |           |           |                               |
| Admin                                                                  | is Manufacturer      |                       |                      |           |           |                               |
|                                                                        | Download             |                       |                      |           |           |                               |
| Statist                                                                | ics Information      | Customer              | 5                    |           |           |                               |
|                                                                        | Information          |                       |                      |           | Colort    | Tadau                         |
|                                                                        |                      |                       |                      |           | Select h  | kange: Today                  |
| ×                                                                      |                      |                       |                      |           |           |                               |
|                                                                        |                      |                       |                      |           |           |                               |
|                                                                        |                      |                       |                      |           |           |                               |
|                                                                        |                      |                       |                      |           |           |                               |
|                                                                        |                      |                       |                      |           |           |                               |
|                                                                        |                      |                       |                      |           |           |                               |
| •                                                                      |                      |                       |                      |           |           |                               |

Open ya listo para vender solo estaría de configurar el idioma y la moneda

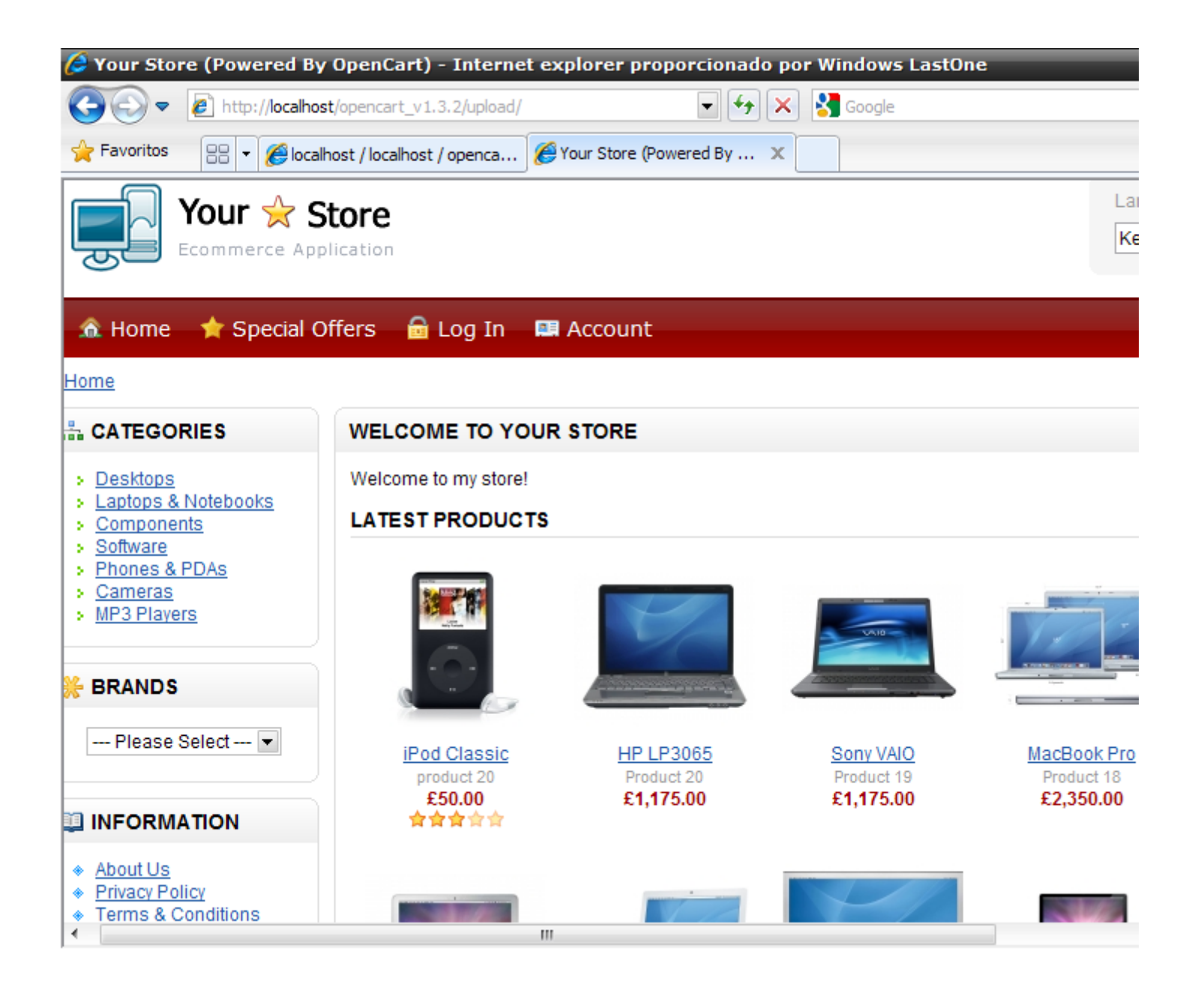